## Julius Bär

## JULIUS BAER MOBILE APP

Attivazione manuale per utenti di e-Banking

- (1) Tenere a portata di mano l'ID utente, la password e il codice di attivazione. Visitare la pagina di accesso dell'e-Banking di Julius Baer, inserire l'ID utente dell'e-Banking (A), la password (B) e cambiarla se richiesto, inserendo una propria password.
- (2) Cercare e scaricare l'app «Julius Baer Mobile» sul proprio dispositivo mobile (tablet, smartphone o iPod). L'app è necessaria per il login all'e-Banking sul proprio desktop o dispositivo mobile.

| ပံ Accesso Julius Baer e-Banking |   |                 |
|----------------------------------|---|-----------------|
| ID utente                        | A | B00000 o J00000 |
| Password                         | B | •••••           |

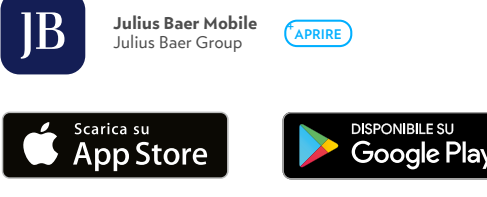

**3** Aprire la mobile app Julius Baer sul proprio dispositivo mobile e selezionare il proprio Stato di residenza.

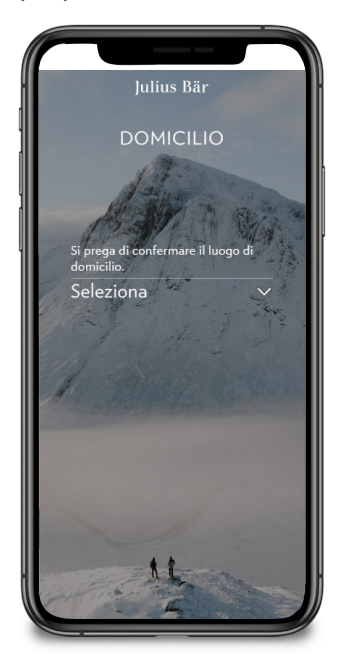

**4** Selezionare Attiva gli e-Services.

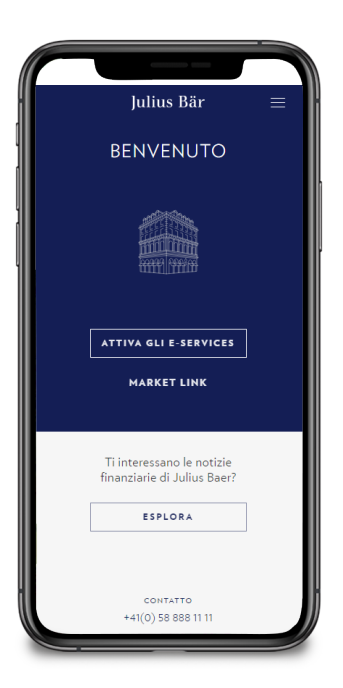

5 Leggi e accetta i condizioni di utilizzo.

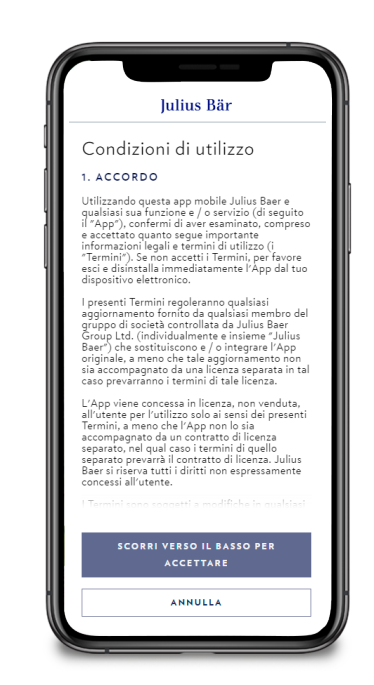

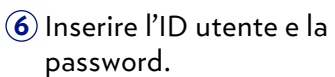

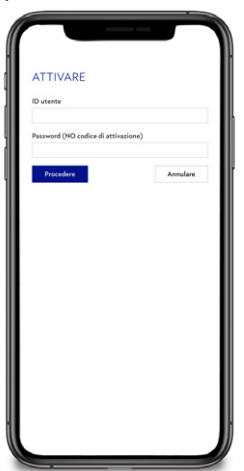

 Inserire il codice di attivazione.

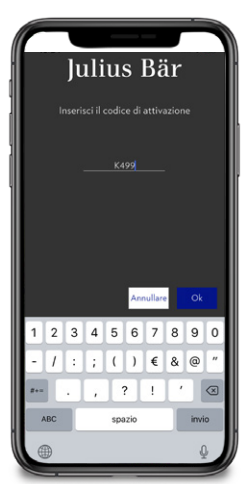

Impostare una nuova password se richiesta.

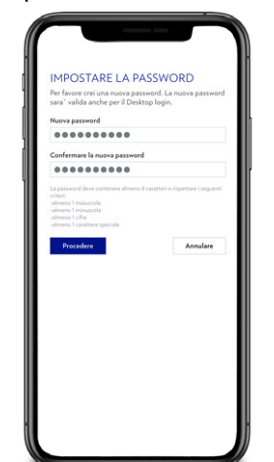

Attivare Touch ID/Fingerprint (Android e iOS) e Face ID (iOS).

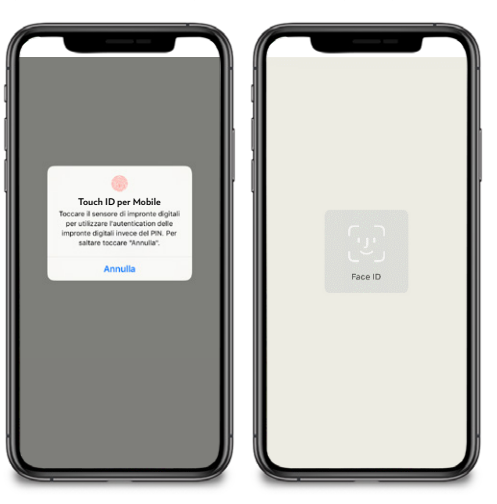

 L'attivazione è completata. Ora si può accedere all'e-Banking o al Mobile Banking.

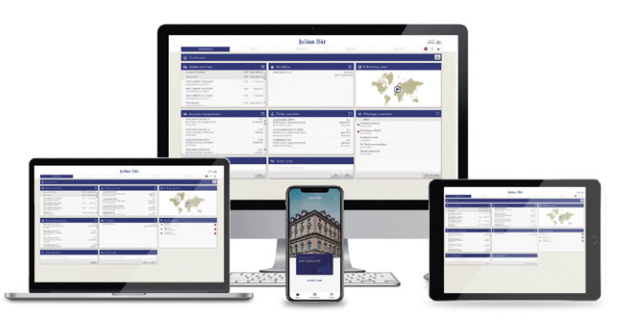

Potrebbero essere applicate alcune restrizioni dovute al luogo di residenza o ai servizi richiesti. NOTE:

Sono supportati i seguenti dispositivi mobili e sistemi operativi: iPhones 6s e versioni successive con iOS 15 e versioni successive, iPad Air con iOS 15 e versioni successive, iPod Touch 7 e versioni successive con iOS 15 e versioni successive, smartphone/ tablet Android con OS 10 e versioni successive.

## E-BANKING SERVICE CENTRE:

+800 0800 45 45 (numero verde) | +41 (0) 58 888 45 45 (tariffe standard) | da lunedì a venerdì, dalle ore 8 alle 20 (CET) www.juliusbaer.com/ebanking-support

(8) Attribuire un nome al proprio dispositivo.

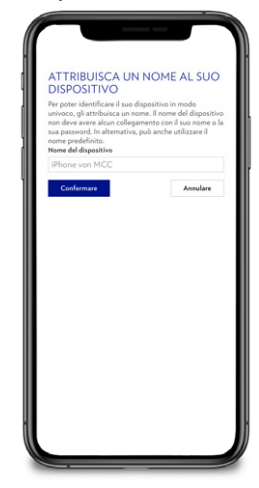